# 1.Open an account

#### Go to Secured Signing home page. http://www.securedsigning.com/

#### Click Free Trial button to open a free way account register form.

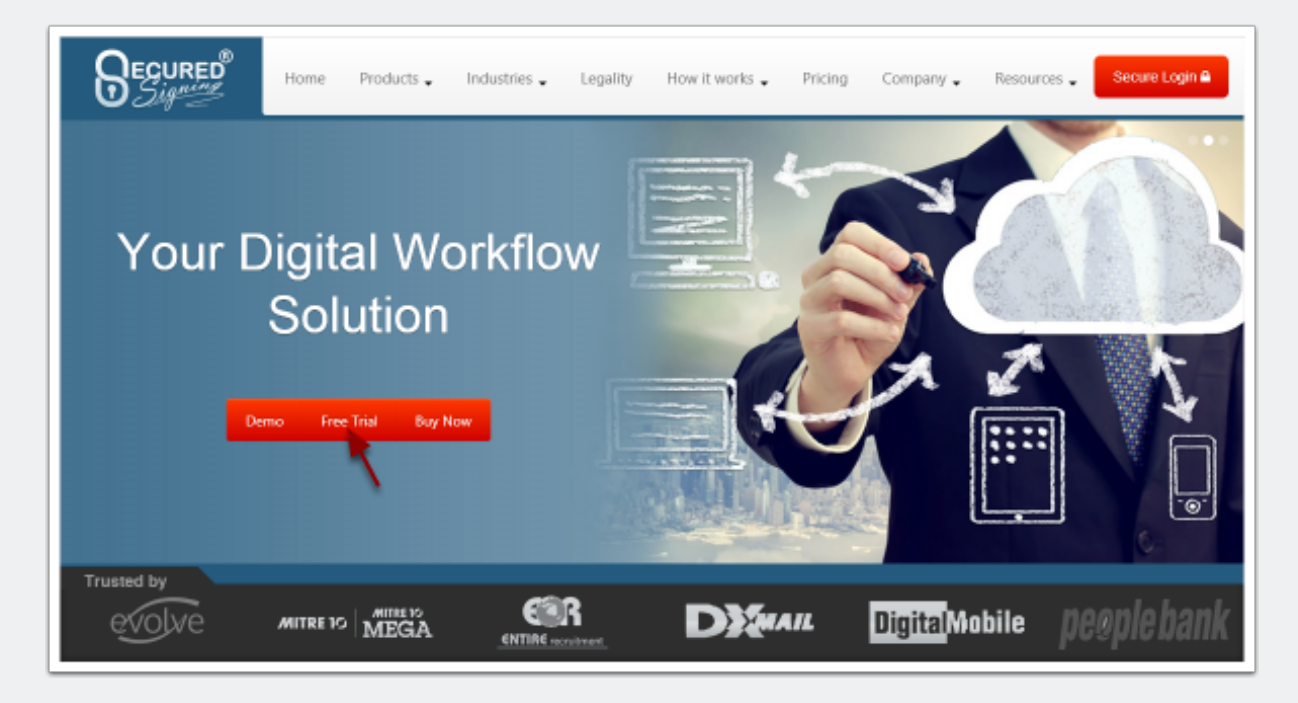

#### Fill the register form to Register an account.

| REGISTER (Freeway)                                                                                             |       |  |  |  |
|----------------------------------------------------------------------------------------------------|-------|--|--|--|
| First Name                                                                                                    |       |  |  |  |
| Last Name                                                                                                    | ۸     |  |  |  |
| Email Address                                                                                                  |       |  |  |  |
| Password                                                                                                    | .≙    |  |  |  |
| click here if you have a Membership Code Code Updates on new features and services I agree to the Terms of Use |       |  |  |  |
| Reg                                                                                                    | ister |  |  |  |

#### Check the activation email and active account.

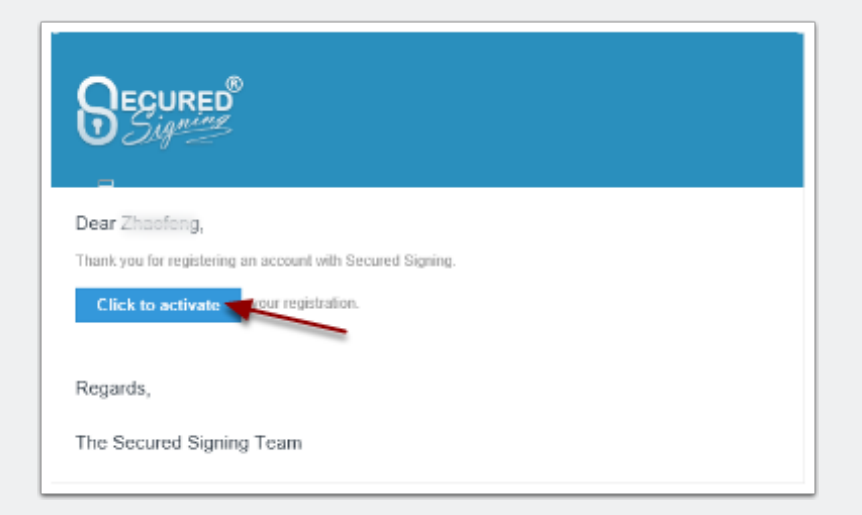

# 2.Get API key

#### Go to Secured Signing home page. http://www.securedsigning.com/

#### Click login button to login to account

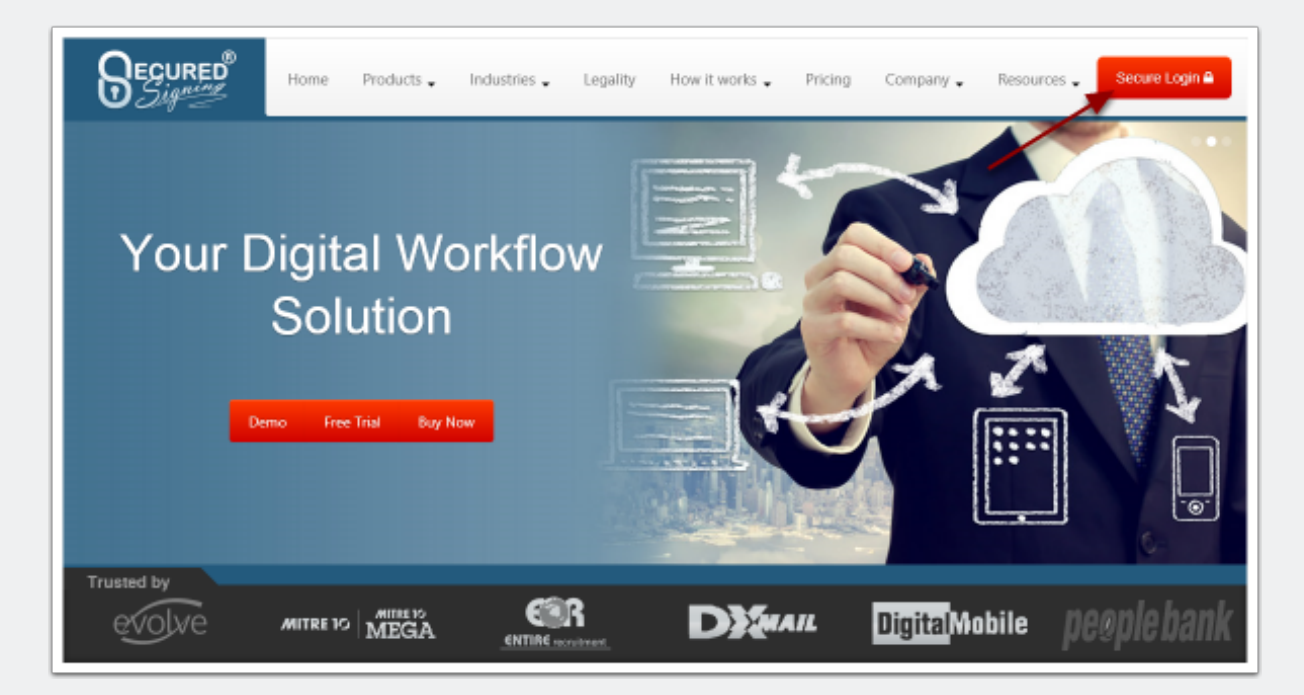

## Go to My Account

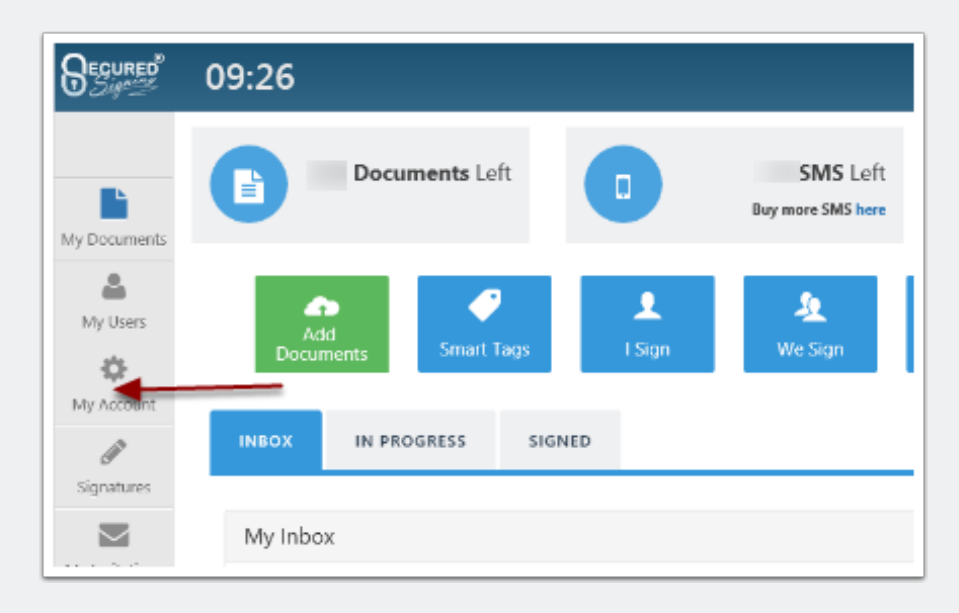

## Then My Settings

| 09:27      |            |         |            |             |                    |
|------------|------------|---------|------------|-------------|--------------------|
| My Details | My Details | My Plan | My Billing | My Settings | My Email Templates |

#### **Then Api Settings**

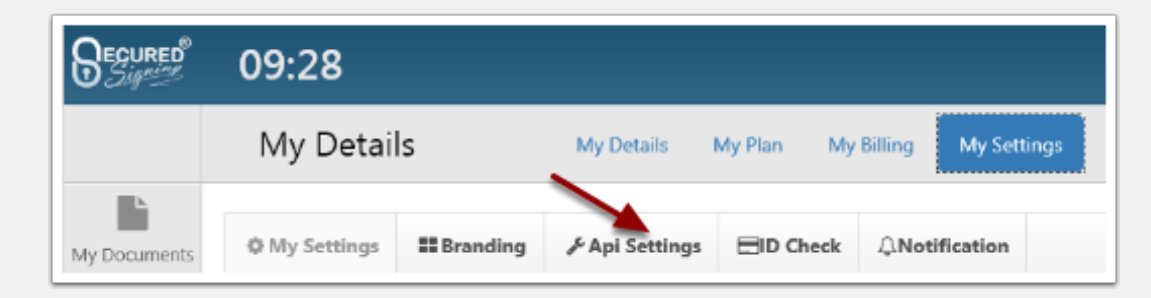

#### Click Add Api Key button to generate API key

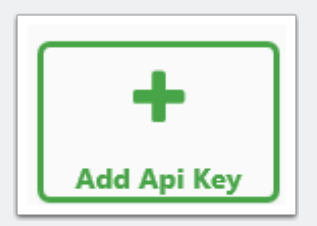

#### fill name and add your website/service url as well

| Name           |                        |
|----------------|------------------------|
| API Key        | 00000Q108K1LABY9OVL0T4 |
| Secret         | woAqt5+0YZHERw+Os+rNk  |
| Access Urls    | ▼ ▼ Delete Url         |
| Add Url        | +                      |
| Remove Api Key | ×                      |

## 3.Refer to documentation

Go to Secured Signing home page. http://www.securedsigning.com/

# Go to Products/Developer or access directly https://www.securedsigning.com/developer/api-documentation

| Home Products Industries Legality How it works Pricing Company Resources Secure Login                                         |  |  |  |  |
|----------------------------------------------------------------------------------------------------|--|--|--|--|
| Online Form and Document Signing with PKI Digital Signature Demo Tree Trial Buy Now                                           |  |  |  |  |
| Getting Started Authentication Client & UI SDK Documentation                                                                  |  |  |  |  |
|                                                                                                    |  |  |  |  |
| Add an API Account by logging in to your account                                                                              |  |  |  |  |
| Navigate to My Account - > My Settings -> API Settings                                                                        |  |  |  |  |
| Add an API key using the button a the top. This will generate an API account, with configurable settings for your connection. |  |  |  |  |
| * It is important to specify a domain from where the API requests will come.                                                  |  |  |  |  |
| Using the API                                                                                                    |  |  |  |  |
| The API is Rest based, and can be found at Documentation                                                                      |  |  |  |  |

# 4.Get client SDK

Go to Developer page, https://www.securedsigning.com/developer/apidocumentation

## Under Client & UI SDK tab, go to .NET section.

| Client & UI SDK                                                                                                    |
|----------------------------------------------------------------------------------------------------|
| You can view the source code on GitHub HERE                                                                                                    |
| Install our .NET client SDK                                                                                                    |
| SecuredSigning.Client PM> Install-Package SecuredSigning.Client<br>This library has the following dependencies ServiceStack.Client.Signed, ServiceStack.Text.Signed |
| To initialise the library call the constructor                                                                                                    |
| <pre>var client = new ServiceClient("https://api.securedsigning.com/web","v1.3", <your api="" here;<="" key="" pre=""></your></pre>                                 |
| We have provided data objects for the requests e.g.                                                                                                    |
| <pre>[Schema("EmailTemplate")] public class EmailTemplate {    public string Reference { get; set; }    public string Name { get; set; } }</pre>                    |
| An example of a function call                                                                                                    |
| <pre>var forms = client.getFormList();</pre>                                                                                                    |

## View the client source and sample code on GitHub, https://github.com/ SecuredSigning/.NET-Client-SDK

| SecuredSigning / .                                                                                                    | IET-Client-SDK         |                     | Watch 1                          |  |  |  |
|----------------------------------------------------------------------------------------------------|------------------------|---------------------|----------------------------------|--|--|--|
| .NET Client SDK for Secured                                                                                                    | Signing                |                     |                                  |  |  |  |
| @ 5 commits                                                                                                    |                        | to 0 releases       | @1 contributor                   |  |  |  |
| 🖏 Branch: master +                                                                                                    | T-Client-SDK / +       |                     | Ξ                                |  |  |  |
| secured signing support same                                                                                                    | iple.                  | Late                | st commit 1929f1a 27 minutes ago |  |  |  |
| III samples                                                                                                    | sar                    | nple                | 27 minutes ago                   |  |  |  |
| iii su:                                                                                                    | Ad                     | l a sample project. | 2 months sgn                     |  |  |  |
| <ol> <li>glignore</li> </ol>                                                                                                    | Init                   | al commit           | 2 months ago                     |  |  |  |
| README md                                                                                                    | nie                    | WH README           | 2 months sgn                     |  |  |  |
| SecuredSigningClientSide.sin                                                                                                    | Λd                     | i a sample project. | 2 months ago                     |  |  |  |
| packages config                                                                                                    | нch                    | NET Client SDK      | 2 munths ago                     |  |  |  |
| 199 README.md                                                                                                    |                        |                     |                                  |  |  |  |
| Secured Signing .NET Client SDK                                                                                                    |                        |                     |                                  |  |  |  |
| About Secured Signing                                                                                                    |                        |                     |                                  |  |  |  |
| Secured Signing provides a comprehensive and compliant Software as a Service platform that utilizes<br>the secure, personalised, X509 PKI Digital Signature technology and enables the customisation of a<br>full range of eForm and eSignature capabilities. |                        |                     |                                  |  |  |  |
| <ul> <li>Secured Signing (w</li> <li>Developer Page</li> </ul>                                                                                                    | ww.securedsigning.com) |                     |                                  |  |  |  |

#### In .NET project, install the client SDK via NuGet

SecuredSigning.Client PM> Install-Package SecuredSigning.Client

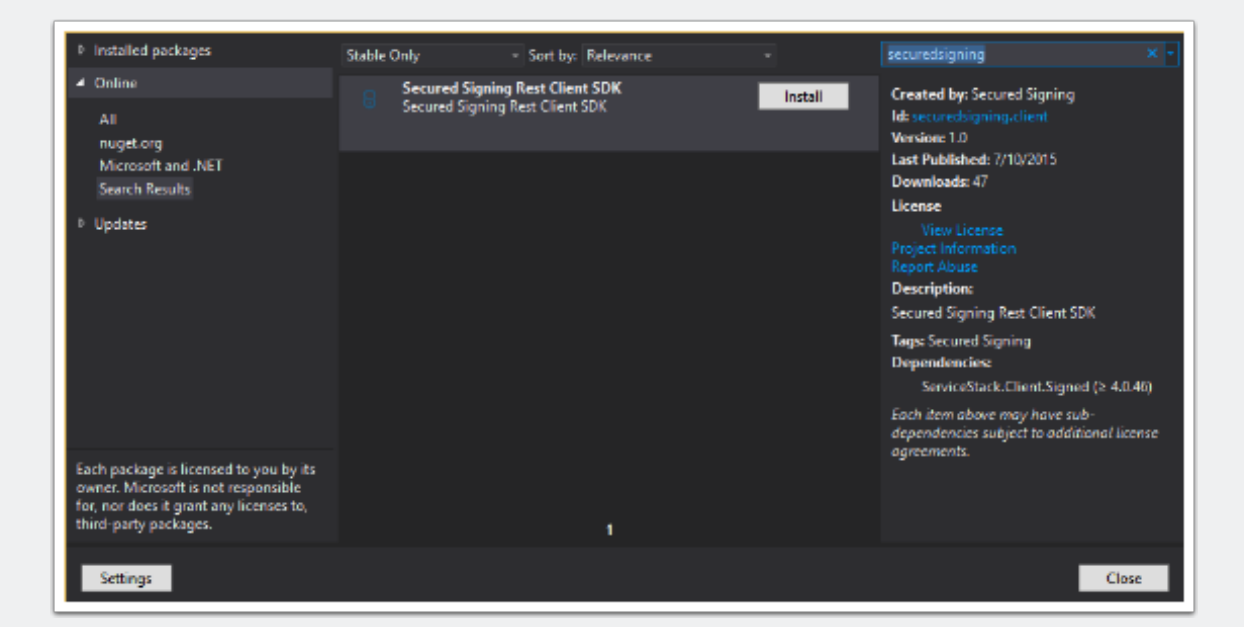

## **5.Fetch and send FormDirect forms**

Call getFormList() method to get forms.

Call sendForms() method to send forms.

## See sample code on GitHub

https://github.com/SecuredSigning/.NET-Client-SDK/blob/master/samples/Program.cs

```
using SecuredSigningClientSdk;
    using System;
2
    using System.Collections.Generic;
3
4
    using System.Ling;
5
    using System.Text;
    using System.Threading.Tasks;
6
7
8
   namespace Test
9
    {
10
        class Program
         {
            static void Main(string[] args)
13
            {
14
                //initialise API Client
15
                var client = new ServiceClient(
                    serviceUrl: "https://api.securedsigning.com/web",
17
                    version: "v1.3",
                    apiKey: "YOUR API KEY",
18
                    secret: "YOUR API Secret",
19
                    accessUrl: "YOUR Access URL");
20
                //get FormDirect forms
                var forms = client.getFormList();
24
                var tfnForm = forms.FirstOrDefault(t => t.Name.Contains("TFN"));
                var superannuationChoiceForm = forms.FirstOrDefault(t => t.Name.Contains("Superannuation"));
26
27
                //set invitee infomation
                tfnForm.Signers[0].FirstName = "Employee.Firstname";
28
29
                tfnForm.Signers[0].LastName = "Employee.Lastname";
30
                tfnForm.Signers[0].Email = "Employee.Email";
                tfnForm.Signers[0].MobileCountry = "Employee.MobileCountryCode"; //e.g. 61 for Australia
                tfnForm.Signers[0].MobileNumber = "Employee.MobileNumber";
34
                superannuationChoiceForm.Signers[0].FirstName = "Employee.Firstname";
                superannuationChoiceForm.Signers[0].LastName = "Employee.Lastname";
36
                superannuationChoiceForm.Signers[0].Email = "Employee.Emai";
38
                //send forms
3.0
                var result = client.sendForms(
40
                    formsToSend: new List<SecuredSigningClientSdk.Models.FormDirect> {
41
                        tfnForm,
42
                         superannuationChoiceForm
43
                    },
44
                    dueDate: DateTime.Now.AddDays(5));
45
            }
46
         }
47
    }
```